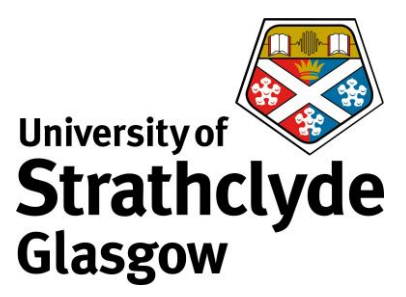

Map a Drive

You can map your H: Drive or i: Drive on your Windows computer while on campus or connected through VPN.

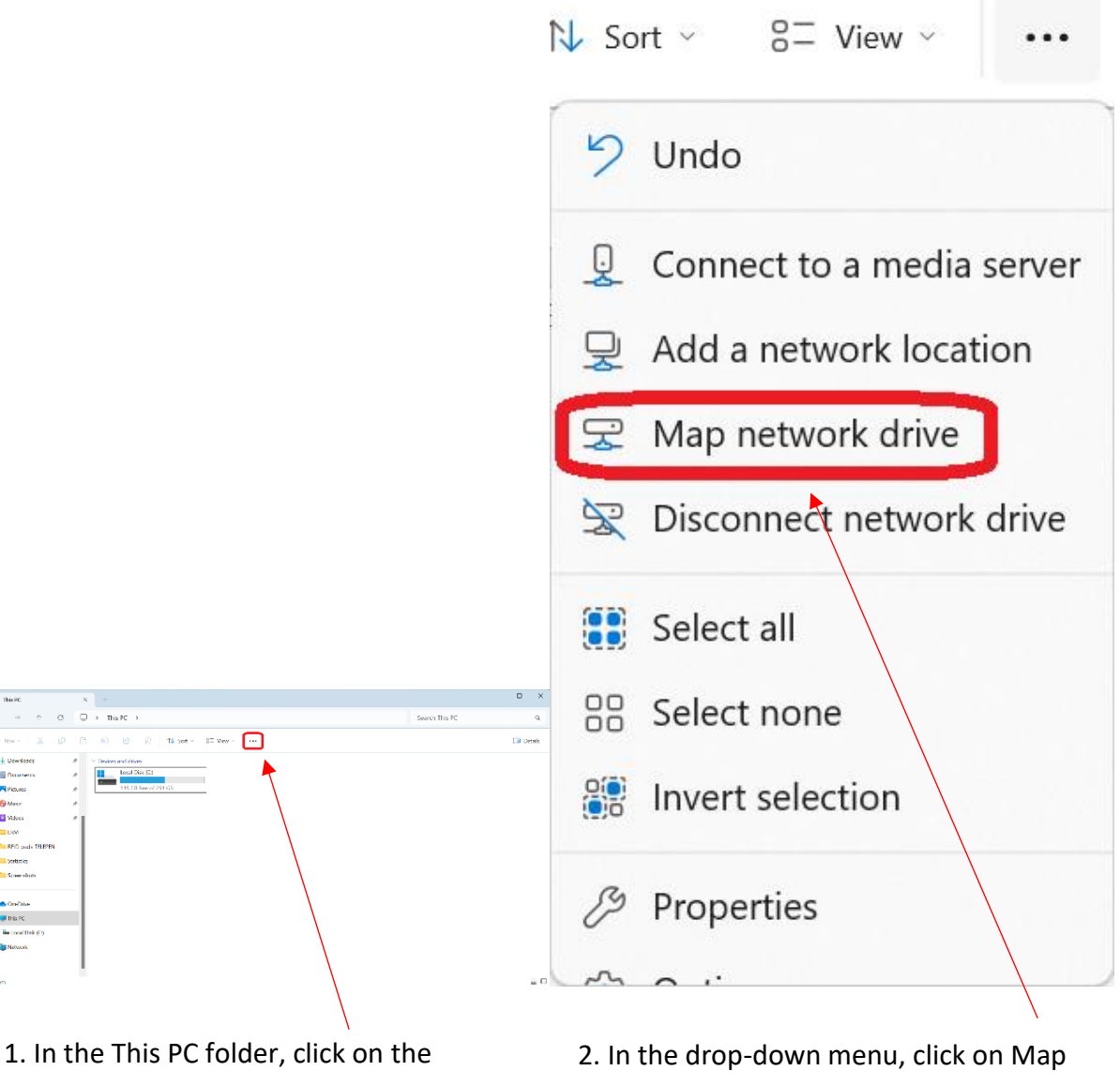

Options icon.

2. In the drop-down menu, click on Mannetwork drive.

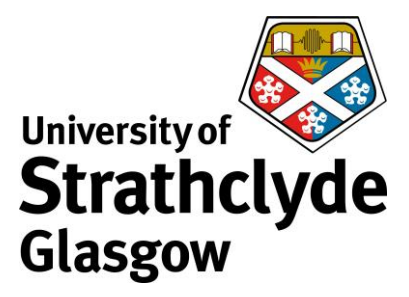

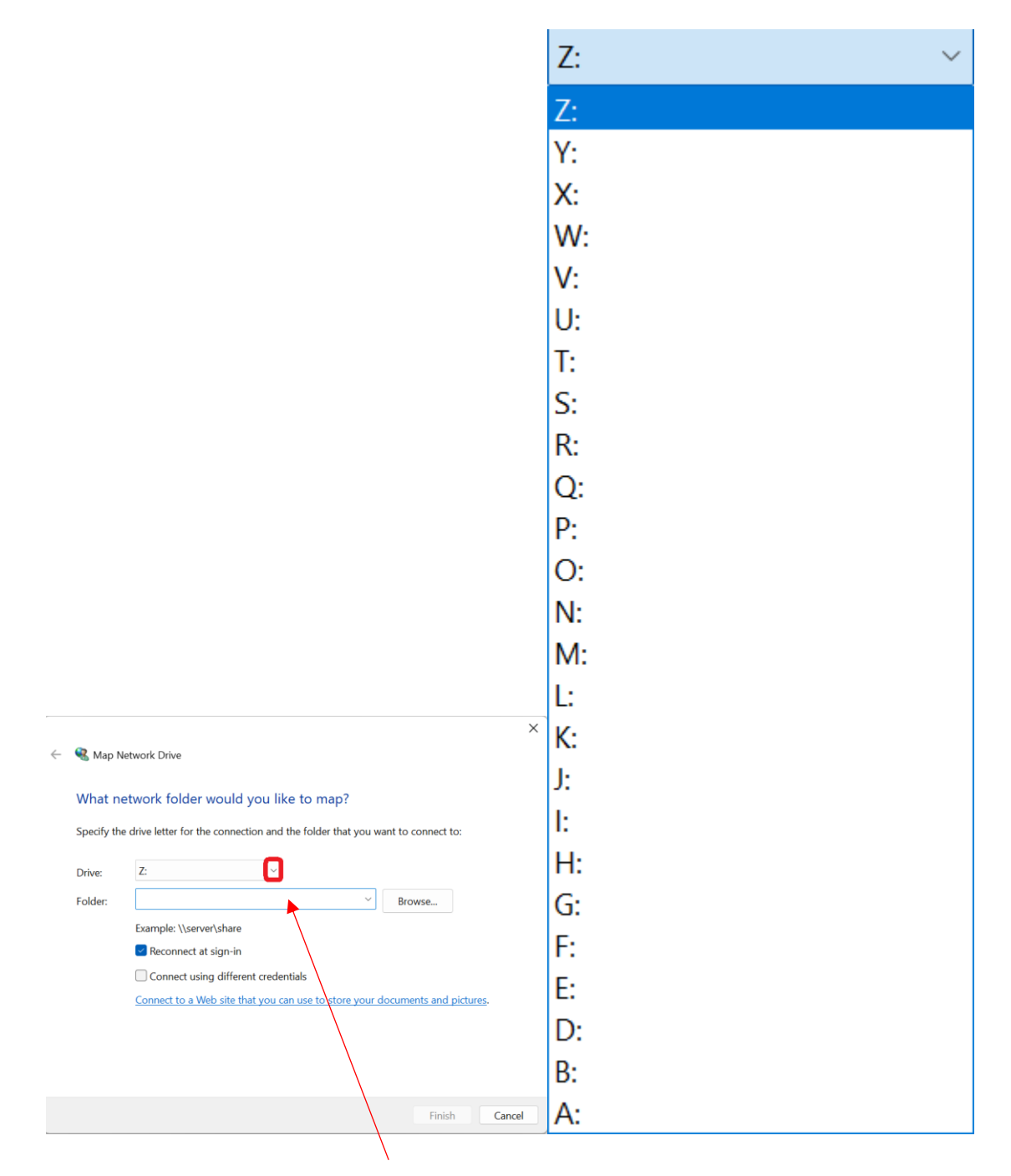

3. In the window that appears, where it says Drive:, click on the drop-down button.

4. From the drop down menu, select H: or I:.

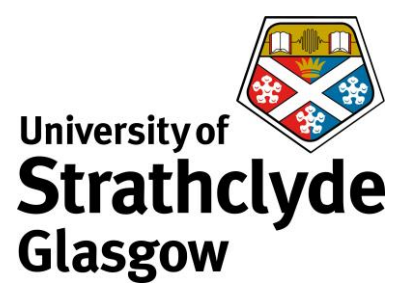

| r                      | ×                                                                                                    | Windows Security                                                                   | × |
|------------------------|----------------------------------------------------------------------------------------------------|------------------------------------------------------------------------------------|---|
| 🔶   Map N              | letwork Drive                                                                                                    |                                                                                    |   |
| What ne<br>Specify the | etwork folder would you like to map?<br>e drive letter for the connection and the folder that you want to connect to: | Enter network credentials<br>Enter your credentials to connect to: ds.strath.ac.uk |   |
| Drive:                 | H: ~                                                                                                    | ras09101@strath.ac.uk                                                              |   |
| Folder:                | \\ds.strath.ac.uk\home\pkb09111                                                                                       | Password                                                                           |   |
|                        | Example: \\server\share                                                                                               | assword                                                                            |   |
|                        | Reconnect at sign-in                                                                                                  | Remember my credentials                                                            |   |
|                        | Connect using different credentials                                                                                   |                                                                                    |   |
|                        | Connect to a Web site that you can use to store your documents and pictures.                                          | More choices<br>OK Cancel                                                          |   |
|                        | Finish Cancel                                                                                                    |                                                                                    |   |

5. To connect to your i: Drive, where it says Folder, enter <u>\\ds.strath.ac.uk\idrive</u>

To connect to your H: Drive, where it says Folder, enter \\ds.strath.ac.uk\home\ then your username. For example, <u>\\ds.strath.ac.uk\hdrive\home\pkb09111</u>

Click on Finish.

6. In the pop-up box that appears, click on More choices.

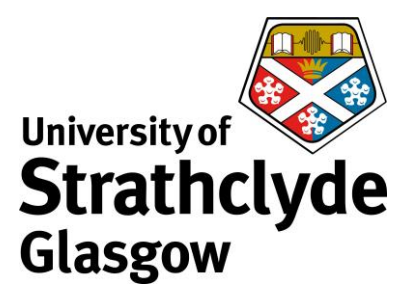

| Windows Security                                      | X Windows Security                                    | × |
|-------------------------------------------------------|-------------------------------------------------------|---|
| Enter network credentials                             | Enter network credentials                             |   |
| Enter your credentials to connect to: ds.strath.ac.uk | Enter your credentials to connect to: ds.strath.ac.uk |   |
| ras09101@strath.ac.uk                                 | User name                                             |   |
| Password                                              | Password                                              |   |
| Remember my credentials                               | Remember my credentials                               |   |
| More choices                                          | More choices                                          |   |
| ras09101@strath.ac.uk                                 | ras09101@strath.ac.uk                                 |   |
| Use a different account                               | Use a different account                               |   |
| ОК Сапсеі                                             | OK Cancel                                             |   |
|                                                       |                                                       |   |
|                                                       |                                                       | - |

7. Click on Use a different account.

8. Where it says User name, enter ds\,then your username. For example, enter ds\pkb09111.

Where it says Password, enter your password.

Click on OK.

Was this information helpful?

**CONTACT US** 

Email: help@strath.ac.uk Call: 0141 548 4444